## 福建24365大学生就业创业服务平台

# 操作手册

(求职者)

## 福建省2022届毕业生就业促进周 暨"百日冲刺"系列活动

#### 福建24365大学生就业创业服务平台 https://www.fjbysjc.com/

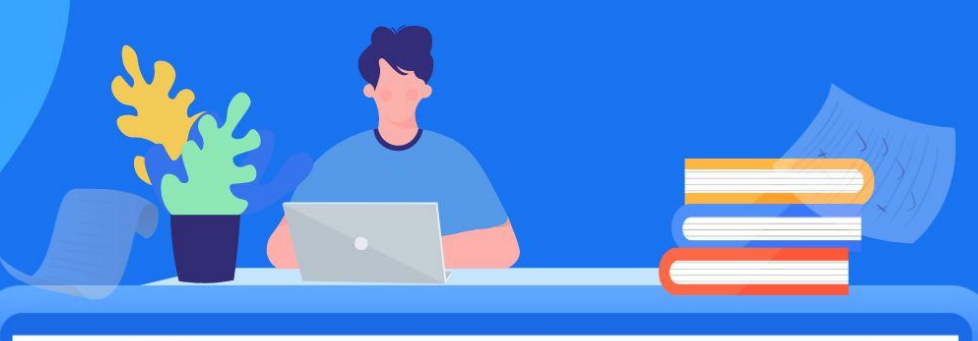

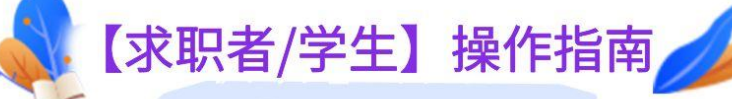

- 登录平台,完成注册
  选择【求职者】角色注册账号。
- 2 完善信息,填写简历 完善个人信息,填写或上传个人简历。
- 3 查看招聘,投递简历 查看招聘信息,进行简历投递。
- ④ 查看投递,接受面试 查看简历投递情况,接受面试邀约。
- 5 查看结果,完成求职 查看面试结果,完成在线求职。

1. 登录平台,注册账号。登录福建24365大学生就业创业服务平台(平台网址 https://www.fjbysjc.com/),点击右上角【注册】,选择【求职者】角色,完成 账号注册。已经注册者选择【求职者】身份,输入账号密码进行登录。

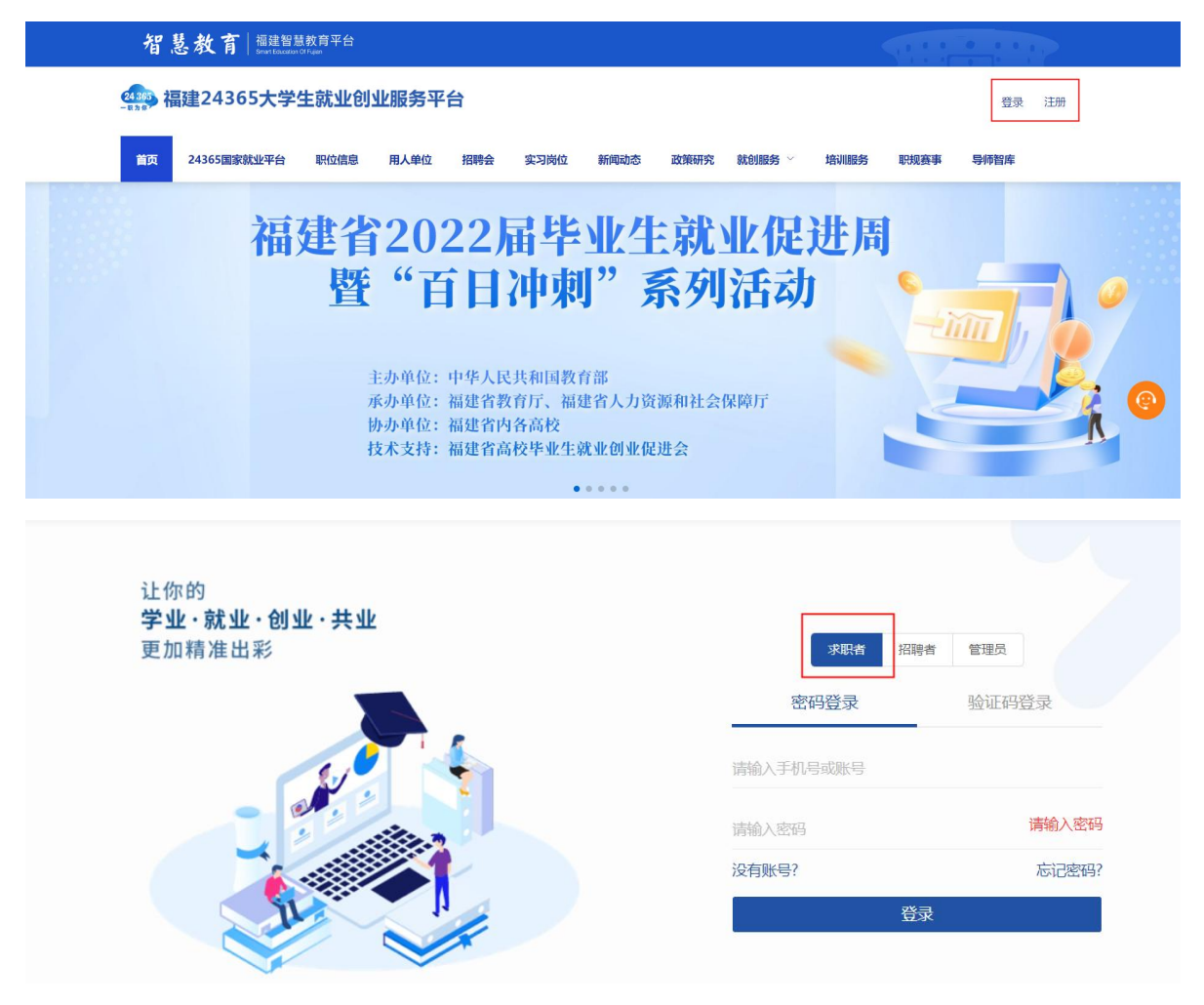

2. 完善个人信息,完成登录。求职者需在弹窗中完善必填的个人信息后提交。

为了让企业更好的了解您,请完善如下信息:

| * 姓名    |                         |
|---------|-------------------------|
| * 性别    | ○男○女                    |
| *毕业学校   | 请输入学校名称                 |
| * 学历    | 请选择学历 🗸 🗸               |
| * 毕业专业  | 请输入专业名称                 |
| * 求职类型  | ○ 应届校招 ○ 社招 ○ 兼职 ○ 实习生  |
| * 薪资要求  | 请选择薪资最小值 > - 请选择薪资最大值 > |
| * 期望职位  | <b>演选择期望职位</b> ~        |
| * 工作城市  | <b>迪选择工作城市</b> ~        |
| * 期望行业  | 请选择期望行业 ~               |
| 注意: 以上所 | 旗的信息,可在个人中心处进行修改。 提交    |

**3. 完善个人简历。**在右上角头像处选择【个人中心】,点击"编辑在线简历" 可以完善个人信息,生成简历;也可以点击"上传附件简历"自行上传。

| 智慧教育 / 福建智慧教育平台                                    |                                                       |
|----------------------------------------------------|-------------------------------------------------------|
| 4100 福建24365大学生就业创业服务平台                            | 2037 ① 黄晓琳 ~                                          |
| 首页 24365国家就业平台 职位信息 用人单位 招聘会 实习岗位 新闻动态 政策研究 就创服务 > | <b>培训服务 职规赛事 导师智</b>                                  |
|                                                    | 退出登录                                                  |
| WRATERIA AND AND AND AND AND AND AND AND AND AN    | 0岁   -   专科及以上                                        |
|                                                    | 隐藏简历 📄 编辑在线简历                                         |
| 地区: 北京市 天津市 河北省 山西省 内蒙古自治区 辽宁省 吉林省 黑龙江省 上海市 江苏省    |                                                       |
| 浙江省 安徽省 福建省 江西省 山东省 河南省 烤北省 鸡南省 广东省 广西社族自治区        | 2      0      0        浏览过      已投递      面試      现收期的 |
| 海南省 重庆市 四川省 贵州省 云南省 西藏自治区 陕西省 甘来省 青海省 宁夏回族自治区      | ф                                                     |
| 新疆總百尔自治区  台灣省  曹惠特易行政区  演门特别行政区                    | 上传附件简历                                                |
| 最低新资 K 最高新资 K 全部 > 全部 > 求限类型 > 全部 >                | 收藏我的                                                  |

**4. 查看招聘会信息,完成简历投递。**求职者选择感兴趣的招聘会/单位/职位, 进行【简历投递】、【收藏职位】或选择沟通交流操作。

|                | 收記~                                   |
|----------------|---------------------------------------|
|                |                                       |
|                | 投递简历                                  |
| 未融资 50-99人 福州市 | で                                     |
| 2020-01-01 成立  | 立即沟通                                  |
|                | ● ● ● ● ● ● ● ● ● ● ● ● ● ● ● ● ● ● ● |

5. 查看简历投递情况。点击右侧头像下方【已投递】可查看本人投递的简历。

| 浏览过 已投递 译                            | 面试 我收藏                    | 的 遊我投                            | (二)                                    |
|--------------------------------------|---------------------------|----------------------------------|----------------------------------------|
| 管理培训生<br>福建省福州市 本科<br>节日編利 常豪年褒 定期休检 | <mark>5-7k</mark><br>1年以内 | 未融資 50-99人 福州市<br>2020年01月01日 成立 | <br>現位状态<br>0 1 0 0<br>浏览过 已经道 面成 現收開的 |
|                                      | 共1条                       | 10条/页 ∨ < 1 > 前往 1 页             | 简历管理<br>副学生前历.docx 预览 删除<br>上传粉件简历     |

**6. 求职面试。**求职者投递简历后,等待用人单位审核。通过审核的简历用人单 位将给您发送面试邀请,点击【面试】可以查看到面试信息,"接收"或"拒绝"。

| 浏览过 已投递 面试 我收藏的 遵我投            |       | 編編                                                                        |
|--------------------------------|-------|---------------------------------------------------------------------------|
|                                |       | 28岁 4年 -<br>-<br>-<br>-<br>-<br>-<br>-<br>-<br>-<br>-<br>-<br>-<br>-<br>- |
| HR留言:1.面试地址:XXXXX 2.请携带简历、着正装。 |       | 简历管理<br>目学生前历.docx 预览 删除<br>上传附件简历                                        |
| 共1条 10条/页 ∨ < 1 > 前往           | . 1 页 | 更新于2022-04-01 16:38:16<br>收藏我的 看过我的                                       |

7. 查看面试结果。面试后,求职者可以在【面试】中查看到自己的面试结果。

| 刘览过 已投递 面试 我收藏的 遂我投            |                                              |                              | 编辑               |
|--------------------------------|----------------------------------------------|------------------------------|------------------|
| 2 公司1                          |                                              | 28岁   4年                     | <u> </u>         |
| 面试形式:线下面试<br>福州市陶保县            | 管理培训生 5-7k 面试通过<br>面试时间: 2022-04-01 18:00:00 | 职位状态<br>0 1 0<br>浏览过 已投递 面试  | 〜<br>0<br>: 我收藏的 |
| IR留言:1.面试地址:XXXXX 2.请携带简历、着正装。 |                                              | 简历管理<br>音学生简历.docx           | 预览删除             |
| 共1条 10条/页 ∨ < 1 > 前往           | £ 1 页                                        | 工传附件简历<br>更新于2022-04-01 16:3 | 38:16            |

### 衷心感谢您的信任与支持!

## 技术支持热线: 黄老师 13338250391 龚老师 18120967669